### COUNCIL TAX ONLINE – LANDLORD REPORTING A TENANT MOVING OUT

#### Introduction

This guide provides a step by step instruction on how a landlord can report a new tenant moving into one of their properties. It includes a trouble shooting guide to help with any problems.

To do this you will need to provide -

- ✓ Your name and address and contact details
- ✓ The full name(s) of the vacating tenants;
- ✓ The end date of their tenancy;
- ✓ Date of vacation, if different;
- ✓ Forwarding address for the vacating tenants, if known

#### How to report a tenant moving out

Step 1 – go the Council Tax home page at <u>www.pendle.gov.uk/counciltax</u>

**Step 2** – select the 'Council Tax online' icon

www.pendle.gov.uk/doitonline

Step 3 – select the 'Council Tax Update' option

Council Tax Notification Use your Council Tax Reference Number to: • Notify the Council of a Change of Address • Apply for or to remove a Single Person Discount • Change your Personal Details • Pay Council Tax by Direct Debit, or amend your existing details New to the Borough If you are moving into the borough and do not have a Council Tax Reference Number, you can also use this service. Click Start to proceed

Start

#### Step 4 – Select 'New Notification'

| New Notification                                         |
|----------------------------------------------------------|
| To start a new notification click on the 'Start' button. |
| Start                                                    |

Step 5 – From the drop down select 'Landlord'. Then select 'Enter/Continue'

| Questions scree                                | n                             |                         |
|------------------------------------------------|-------------------------------|-------------------------|
| In what capacity are you re                    | porting this notification?    | ?                       |
| Please select in which capacit<br>notification | y you are reporting this      | * Landlord ▼ 0<br>Owner |
| View/Change Answers                            | Exit/Save                     | Landlord tinue          |
| Key 🛛 \star required field 🛛 🚯                 | Please click on i for further | help/information        |

**Step 6** – Enter your full name and contact details.

| Questions screen                      |                                           |   |
|---------------------------------------|-------------------------------------------|---|
| Landlord's name and contact de        | tails                                     |   |
| Please enter either the business na   | ame or forename and surname:              |   |
| Business name:                        |                                           | 0 |
| Title:                                | Mr                                        | 0 |
| Forename:                             | Charles                                   | 0 |
| Surname:                              | Fletcher                                  | 0 |
| Please enter a contact phone num      | ber and an email address:                 |   |
| Phone number:                         | 07494447121                               | 0 |
| Email:                                |                                           | 0 |
| Confirm email address                 |                                           | 0 |
| View/Change Answers                   | Exit/Save Enter/Continue                  | • |
| Key   \star required field   🟮 Please | e click on i for further help/information |   |

### Step 7 – Enter your address

| Questions screen                   | )                           |                  |
|------------------------------------|-----------------------------|------------------|
| Landlord's address details         |                             |                  |
| Please enter the address:          |                             |                  |
| Address line 1:                    | * 14 Arnold Street          | 0                |
| Address line 2:                    | Bumley                      |                  |
| Address line 3:                    |                             |                  |
| Address line 4:                    |                             | 0                |
| Address line 5:                    |                             | 0                |
| Address postcode:                  | * BB16 4ST                  | 0                |
| View/Change Answers                | Exit/Save                   | Enter/Continue   |
| Key   \star required field   🟮 Ple | ease click on i for further | help/information |

Step 8 – Select 'New Tenants moving out of a property'

|                                                   | Questions screen                                                                                                    |                    |                               |
|---------------------------------------------------|----------------------------------------------------------------------------------------------------|--------------------|-------------------------------|
|                                                   | What would you like to report or apply for?                                                                                                    |                    |                               |
|                                                   | Please select one option below                                                                                                    |                    |                               |
|                                                   | <b>New tenants moving into a property</b><br>(Tenants are moving into a property that is in the Local<br>Authority area)                                                                                                    | 0                  |                               |
|                                                   | Start                                                                                                    |                    |                               |
| All tenants<br>(Tenants a<br>Authority a<br>Start | All tenants moving out of a property<br>(Tenants are moving out of a property that is in the Local                                                                                                    |                    |                               |
|                                                   |                                                                                                    |                    |                               |
| $\langle$                                         | Start Start                                                                                                    | Click he<br>moving | ere to report a tenant<br>out |
| $\langle$                                         | Start<br>Apply for a Disregard Discount or Exemption<br>(I would like to apply for a disregard discount or<br>exemption on the basis of being a student or severely<br>mentally impaired)                                                                | Click he<br>moving | ere to report a tenant<br>out |
| $\langle$                                         | Start Apply for a Disregard Discount or Exemption (I would like to apply for a disregard discount or exemption on the basis of being a student or severely mentally impaired) Start                                                                      | Click he<br>moving | ere to report a tenant<br>out |
| $\langle$                                         | Start         Apply for a Disregard Discount or Exemption<br>(I would like to apply for a disregard discount or<br>exemption on the basis of being a student or severely<br>mentally impaired)         Start         View/Change Answers       Exit/Save | Click he<br>moving | ere to report a tenant<br>out |

Step 9 - Enter the address of the property -

| Questions screen                                                                             |           |              |  |  |  |
|----------------------------------------------------------------------------------------------|-----------|--------------|--|--|--|
| Address details                                                                              |           |              |  |  |  |
| Please select the address of the property that the tenants are moving into                   |           |              |  |  |  |
| Please click 'Find Address' and search for the property you are reporting the<br>change for. |           |              |  |  |  |
| Postcode                                                                                     | BB18 6BS  | Find Address |  |  |  |
| Number                                                                                       | 46        |              |  |  |  |
| Street Name                                                                                  |           |              |  |  |  |
| House Name                                                                                   |           |              |  |  |  |
| View/Change Answers                                                                          | Exit/Save |              |  |  |  |

You should be able to find the address just by typing in the post code and the first part of the address i.e. 7, 34b, Flat 6, Apartment 24

#### Important: Leave a space between the first and second part of the post code

**Step 10** – Select 'Find Address' and you will be presented with an address or a list of addresses to choose from. Click on the property reference number by the relevant address.

|                  | Please select the address of the property that the tenants are moving from |                                                          |       |  |
|------------------|----------------------------------------------------------------------------|----------------------------------------------------------|-------|--|
|                  | To select the property click on the Property Reference number below        |                                                          |       |  |
|                  | Property Reference                                                         | Property Address                                         |       |  |
| $\left( \right)$ | CWBB086BS04602                                                             | 46 Rainhall Crescent, Barnoldswick, Lancashire, BB18 6BS |       |  |
|                  |                                                                            |                                                          | Close |  |

**Step 11** – the next screen should show the address concerned. If it does, select 'Enter/Continue'. If not search for the property again

| Questions screen                                   |                       |                     |        |                                                        |
|----------------------------------------------------|-----------------------|---------------------|--------|--------------------------------------------------------|
| Address details                                    |                       |                     |        |                                                        |
| Please select the address of the pr                | operty that the tenar | nts are moving fro  | m      |                                                        |
| Please click 'Find Address' and sea<br>change for. | rch for the property  | you are reporting t | he     |                                                        |
| Postcode                                           |                       | Find Address        |        |                                                        |
| Number                                             |                       |                     |        |                                                        |
| Street Name                                        |                       |                     |        |                                                        |
| House Name                                         |                       |                     |        |                                                        |
| Address line 1:                                    | 46 RAINHALL CRESC     | ENT -               |        | f this is the right address select<br>'Enter/Continue' |
| Address line 2:                                    | BARNOLDSWICK          |                     |        | Lineiroontinde                                         |
| Address line 3:                                    | LANCASHIRE            |                     |        |                                                        |
| Address line 4:                                    |                       |                     |        |                                                        |
| Address line 5:                                    |                       |                     |        |                                                        |
| Address postcode:                                  | BB18 6BS              |                     |        |                                                        |
| Property reference number                          | CWBB086BS04602        |                     |        |                                                        |
| View/Change Answers                                | Exit/Save             | Enter/Cor           | ntinue |                                                        |
|                                                    |                       |                     |        |                                                        |

If you get this message its means we don't show you as the landlord for this property on our records or, if we do, the names don't exactly match. Don't worry and please select 'Enter/Continue'

▲ Landlord/Agent details you have entered do not match the details we currently hold. Please amend the details by using the 'View/Change Answers' button below, or select Enter/Continue if you wish to continue.

**Step 12** – Enter the names of the tenant(s) who are or will be leaving the property. In this example there are two tenants

| Questions scree                         | n                            |                       |
|-----------------------------------------|------------------------------|-----------------------|
| Add Another Delete                      |                              |                       |
| Please enter the name of ea             | ch tenant who is moving      | g out of the property |
| Please provide the names of t agreement | he tenants moving as liste   | ed on the tenancy     |
| Title:                                  | Miss 🔻                       | 0                     |
| Forename:                               | * Laura                      | 0                     |
| Surname:                                | * Lyons                      |                       |
| To delete this item, activated          | e this field and use the "D  | elete" button         |
| Please provide the names of t agreement | he tenants moving as liste   | ed on the tenancy     |
| Title:                                  | Mr 🔻                         | 0                     |
| Forename:                               | * Robin                      |                       |
| Surname:                                | * Turner                     | 0                     |
| To delete this item, activated          | e this field and use the "D  | elete" button         |
| Add Another Delete                      |                              |                       |
| View/Change Answers                     | Exit/Save                    | Enter/Continue        |
| Key   \star required field   🕚 P        | lease click on i for further | help/information      |

### Step 13 – Indicate if the property is let furnished or not

| Questions screer                  | ו                          |                    |
|-----------------------------------|----------------------------|--------------------|
| Property let furnished            |                            |                    |
| The old property is 46 RAINHA     | LL CRESCENT, BB18          | 6BS                |
| Is the old property let furnished | !? ∗ ◉  ◯ ✔                | 0                  |
| View/Change Answers               | Exit/Save                  | Enter/Continue     |
| Key   \star required field   😗 PI | ease click on i for furthe | r help/information |

**Step 14** – Enter the end date of the tenancy and indicate if this is the same as the tenant's vacation date. If not you will be asked to provide that date

Note: Whilst the wording refers to '<u>your</u> moving out date' this in fact relates to the date the tenants moved out.

| Questions screen                                                                      |                    |                |  |  |
|---------------------------------------------------------------------------------------|--------------------|----------------|--|--|
| Tenancy end date                                                                      |                    |                |  |  |
| The old property is 46 RAINHALL                                                       | CRESCENT, BB18 6BS |                |  |  |
| What is the tenancy end date?                                                         | * 21 Mar 2016      | 0              |  |  |
| Is this your moving out date?                                                         | * 🔾 🗙 🖲 🗸          | 0              |  |  |
| View/Change Answers                                                                   | Exit/Save          | Enter/Continue |  |  |
| Key $ $ $\star$ required field $ $ $①$ Please click on i for further help/information |                    |                |  |  |

**Step 15** – State if you have new tenants for the property. If you do you will need to report this as a new and separate notification. See the guide 'Landlord reporting a tenant moving in'

| Questions screen                                                                                                    |   |  |  |  |
|----------------------------------------------------------------------------------------------------|---|--|--|--|
| New tenants moving into the old property address                                                                            |   |  |  |  |
| The old property is 46 RAINHALL CRESCENT, BB18 6BS                                                                          |   |  |  |  |
| Do you have any new tenants for this address? $\star$ $\odot$ $	imes$ $\odot$ $\checkmark$                                  | 0 |  |  |  |
| If so                                                                                                    |   |  |  |  |
| After completing this process, please let us know who has moved in using the<br>"New tenants moving into a property" option |   |  |  |  |
| View/Change Answers Exit/Save Enter/Continue                                                                                |   |  |  |  |
| Key $ $ $\star$ required field $ $ $①$ Please click on i for further help/information                                       |   |  |  |  |

Step 16 – If known, provide a forwarding address for the vacating tenants

| Questions screen                           |           |                |  |  |  |
|--------------------------------------------|-----------|----------------|--|--|--|
| New property address details               |           |                |  |  |  |
| Please enter the new address details below |           |                |  |  |  |
| Postcode                                   | BB9 6BA   | Find Address   |  |  |  |
| Number                                     | 3         |                |  |  |  |
| Street Name                                |           |                |  |  |  |
| House Name                                 |           |                |  |  |  |
| View/Change Answers                        | Exit/Save | Enter/Continue |  |  |  |

**Step 17** – Provide any additional details about the new tenants. Do this for each tenant.

| Questions screen                                                                                               |  |  |  |
|----------------------------------------------------------------------------------------------------|--|--|--|
| Details for Mr Robin Turner                                                                                    |  |  |  |
| For the new property 3 MIDDLETON DRIVE, BB9 6BA                                                                |  |  |  |
| Please enter the following                                                                                     |  |  |  |
| Is the property Robin's main home? * 💿 🗙 💿 🗸 🚯                                                                 |  |  |  |
| What is Robin's relationship to the property? * tenant • 0                                                     |  |  |  |
| Is Robin married, cohabiting or in a civil<br>partnership with a liable person within the<br>dwelling? ● ◆ ● ◆ |  |  |  |
| Is Robin a student or related to a student? 🔹 💿 🗙 🔾 🗸 🚺                                                        |  |  |  |
| Is Robin severely mentally impaired? * 💿 🗙 🔾 🗸 🚺                                                               |  |  |  |
| View/Change Answers Exit/Save Enter/Continue                                                                   |  |  |  |
| Key   * required field   \rm 0 Please click on i for further help/information                                  |  |  |  |

Step 18 - Provide details about when the new tenants are due to move in

| Questions screen                                                              |           |               |                |
|-------------------------------------------------------------------------------|-----------|---------------|----------------|
| New property furnished details                                                |           |               |                |
| For the new property 3 MIDDLETON                                              | DRIVE     |               |                |
| What is the start date of the tenancy agreement?                              | •         | * 21 Mar 2016 | 0              |
| Is the new property let furnished?                                            | ,         | * • × · ✓     | 0              |
| View/Change Answers                                                           | Exit/Save | •             | Enter/Continue |
| Key 🛛 \star required field 🛛 🕑 Please click on i for further help/information |           |               |                |

Step 19 – Provide details about the landlord or letting agent if you have this available

| Questions screen                                                                  | 1                         |                |
|-----------------------------------------------------------------------------------|---------------------------|----------------|
| Landlord details                                                                  |                           |                |
| For the new property 3 MIDDLE                                                     | TON DRIVE                 |                |
| Are you able to provide details property?                                         | of the landlord at the ne | ew * 🖲 🗙 🔾 🗸 🔞 |
| View/Change Answers                                                               | Exit/Save                 | Enter/Continue |
| Key   $\star$ required field   $0$ Please click on i for further help/information |                           |                |

## Step 20 - Please provide any additional information

| Questions screen                                                     |                                |                |  |  |
|----------------------------------------------------------------------|--------------------------------|----------------|--|--|
| Further information                                                  |                                |                |  |  |
| Please enter any other information that you feel you need to tell us |                                |                |  |  |
| Any other relevant information                                       |                                | 0              |  |  |
| View/Change Answers                                                  | Exit/Save                      | Enter/Continue |  |  |
| Key   \star required field   😗 Please                                | click on i for further help/ir | nformation     |  |  |

### Step 21 - Tick to show you agree with the declaration and select 'Submit'

You should now see the following screen -

| Complete                                                                                                    |  |
|----------------------------------------------------------------------------------------------------|--|
| Your unique reference number is: TV6TU6EZ145                                                                                                    |  |
| Thank you for using this service<br>Your notification will be dealt with shortly, and a new bill issued with details of your changes will be<br>sent.<br>If we require any additional information, we will contact you as soon as possible |  |
| Click here to start a new notification.                                                                                                    |  |

That's it. You have now reported a tenant(s) moving out of your property. A new account in your name will be created and a bill sent to you, unless new tenants are also reported as moving in on the same day.

### **Trouble shooting**

- Q. I am getting a message stating the property cannot be found.
- A. Ensure you put a space between the first and second part of the postcode.

Is the address within the Pendle area? You can check this at www.gov.uk/find-your-local-council

Is the property a new build? If so, it may not have been assessed for Council Tax yet. You can check this at www.voa.gov.uk

If you are still having difficulties please send details of what you were trying to do and, if possible, screen prints to <u>customer.services@pendle.gov.uk</u>